# 日本財団助成ポータル申請入力ガイド

「助成ポータル」とは?

助成ポータルとは

助成金の申請から事業の完了までのさまざまな手続きを、いつでも、どこでも、行えるポータ ルサイトになります。

## <u>助成プログラムとは</u>

日本財団では、非営利活動を支援するための様々な助成プログラムを用意しています。 通常、毎年10月に申請を募集しますが、災害対応など緊急性の高い社会課題に対し ては個別の助成プログラムを設け随時募集することもあります。

#### STEP1:アカウントをつくる

✓ 氏名・メールアドレス・パスワードの設定

#### STEP2:団体登録する

✓ 団体情報の入力
 ✓ 団体代表者の本人確認
 ✓ 法人確認
 ※<u>申請期限の1週間前までに完了させてください</u>

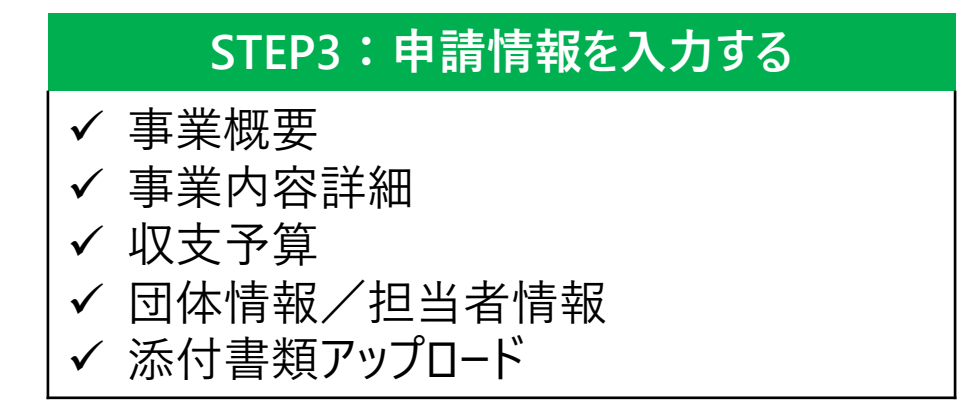

#### STEP1~3全て完了!

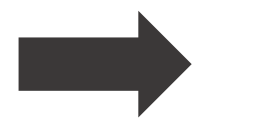

この「助成ポータル申請入力ガイド」では、STEP3とSTEP4についてご説明します。 STEP1・STEP2については「登録準備ガイド」をご確認ください。 ※STEP1・STEP2には数日かかることがあるので、必ずお早めに完了させてください

※福祉車両配備へ申請される方→<u>こちらの申請入力ガイド</u>をご確認ください。

#### <u>①助成プログラムを探す</u>

助成ポータル(<u>https://nippon-foundation.my.site.com/GrantPrograms/s/</u>)にアクセス。 アカウントにログインし、募集中の助成プログラムのから申請したいプログラムをクリックして 募集要項を確認します。

| ●本 <b>THE NIPPON</b><br>就回 FOUNDATION | 助成を申請・管理する    | よくある質問 お問い合                                     | わせ       | • <b>9</b> | 1                           |
|---------------------------------------|---------------|-------------------------------------------------|----------|------------|-----------------------------|
|                                       | ようこそ! さ       | <i>‰</i>                                        |          |            |                             |
| マイ事業 現在進行中の事業にで                       | ついての情報を確認できます | <b>プログラム検索</b><br><sup>現在募集中のプログラムを検索できます</sup> |          | V          |                             |
|                                       |               |                                                 |          |            |                             |
|                                       |               | ホーム > 助                                         | 成プログラム一覧 | ᄜᄨᄀᄭᄼᆂᄮᅳᅊ  |                             |
|                                       |               |                                                 |          | 助成ノロクフム一員  |                             |
|                                       |               | <b>助成プログラム名</b><br>1 2025年 デスト <b>3</b> 4       | ↑<br>    |            | マ         募集ステータス         マ |
|                                       |               | 2025年度「海洋・                                      | 船舶募集」    |            |                             |
|                                       |               | 3 2025年度「公益・                                    | 福祉募集」    |            | 募集中                         |
|                                       |               | 4 2025年度「子ども                                    | 5第三の居場所」 |            | 募集中                         |

#### 作業のヒント

- STEP2の代表者本人確 認・法人確認完了前でも STEP3の申請書作成の 作業は可能です。 ただし、本人確認・法人 確認が完了していないと 「申請する」ボタンが押せ ません。
- 各助成プログラムの募集 要項には、趣旨・対象団 体・対象事業など重要な 情報が記載されています。

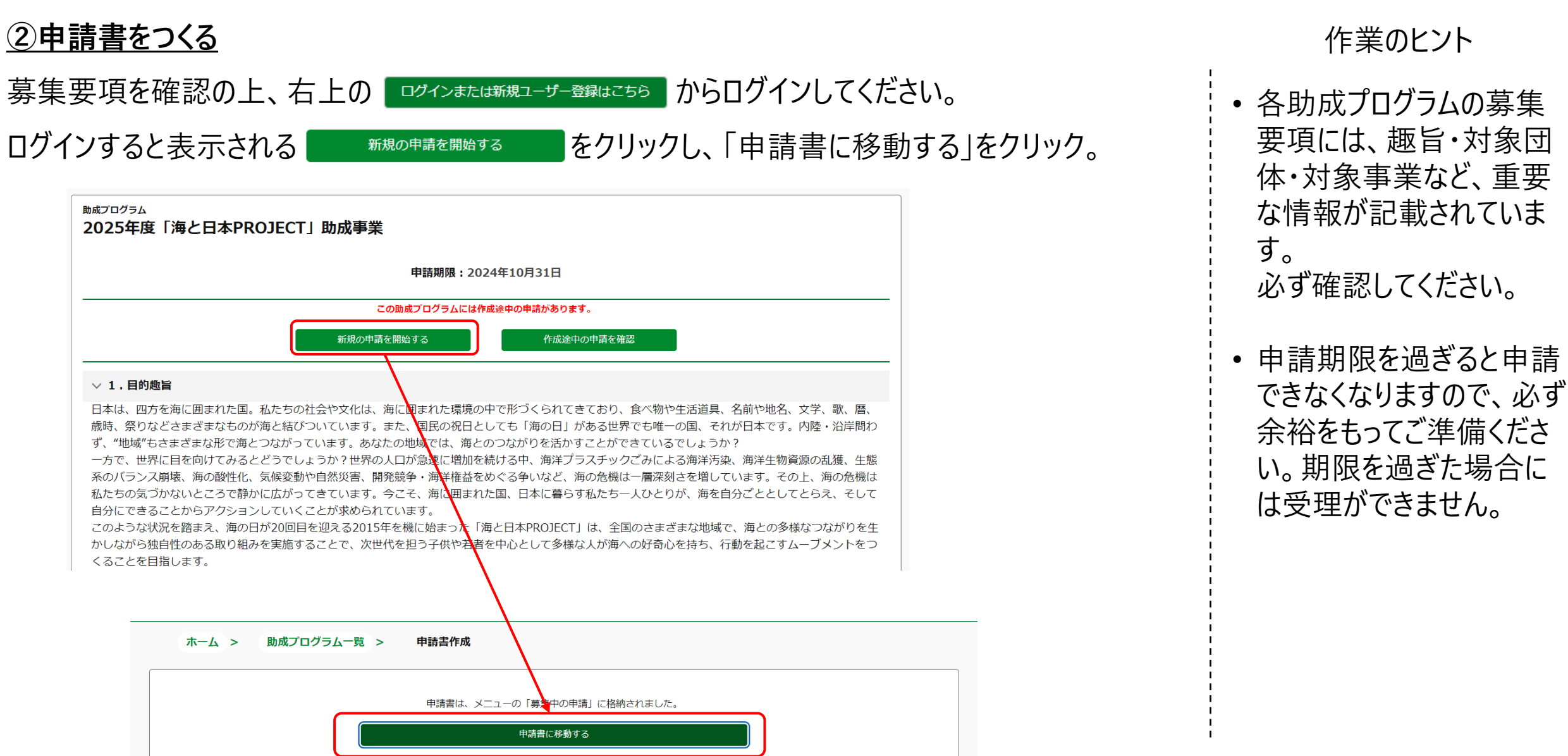

STEP4:申請

#### <u>②申請書をつくる</u>

作成途中の申請書から再度作業したい場合には、「作成途中の申請を確認」から

#### 作業中の申請書データを選択して再開できます。

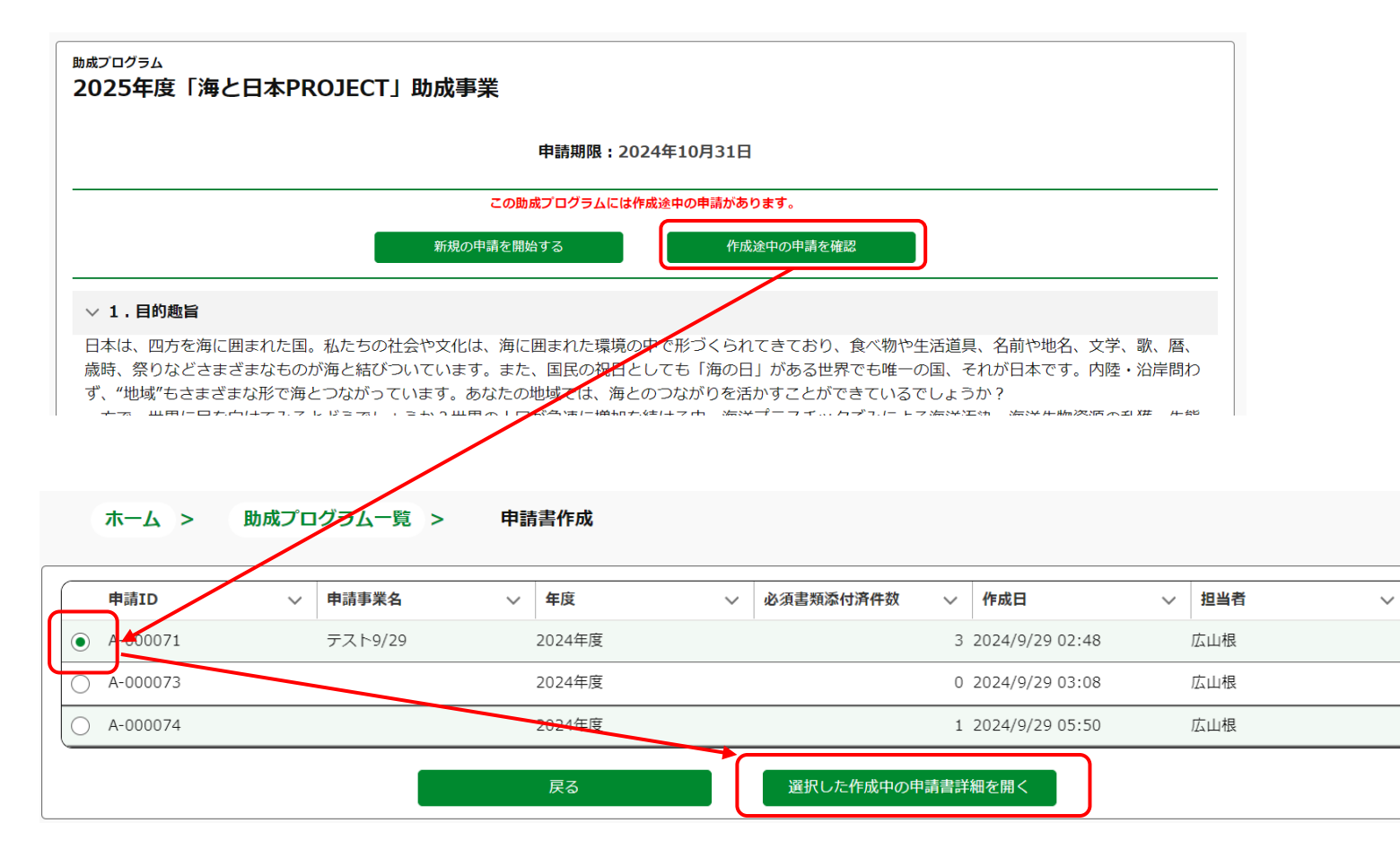

#### <u>③申請情報 (A) 事業概要を入力する</u>

(2)申請情報の入力の(A)事業概要タブの各項目を入力します。

入力項目の右の 🕕 をクリックすると、入力内容のヒントを確認できます。

入力完了後は「保存する」をクリックします。

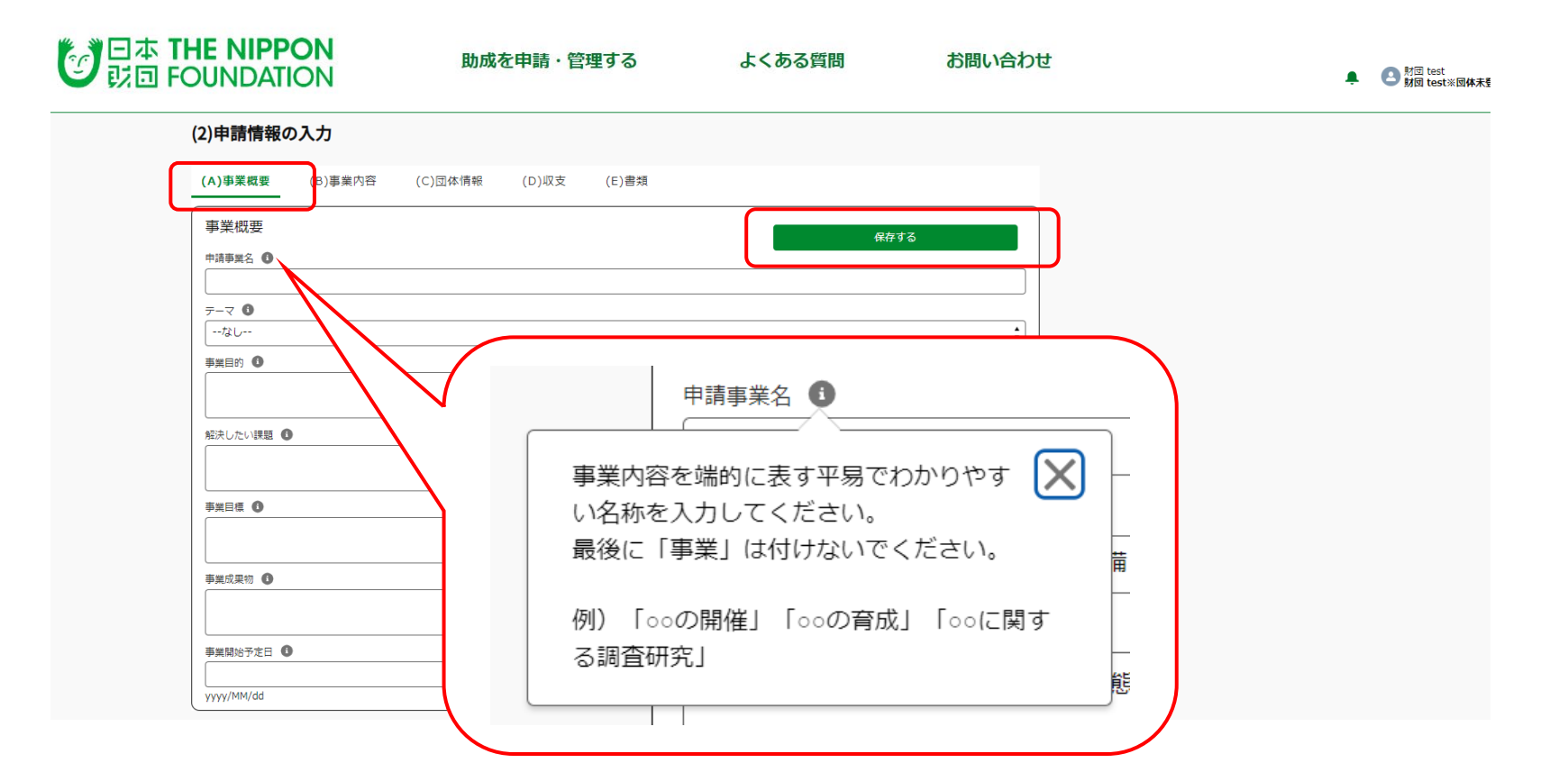

STEP3:申請情報を入力する

STEP1:アカウントを作る STEP2:団体登録する

#### ④申請情報 (B) 事業内容 を入力する

(B)事業内容 タブから申請する事業・活動の具体的な内容を入力します。 実施形態を選択すると、右側に記入例が表示されるので参照の上、入力してください。 入力完了後は「保存する」をクリックし、(B)事業内容 の入力が完了します。

| 申請情報の                  | の入力     |         |                                         |       |              |                                                                                                    |
|------------------------|---------|---------|-----------------------------------------|-------|--------------|----------------------------------------------------------------------------------------------------|
| )事業概要                  | (B)事業内容 | (C)団体情報 | (D)収支                                   | (E)書類 |              |                                                                                                    |
| 約容                     | _       |         |                                         |       |              | 保存する                                                                                                    |
| 事業内容                   | 1       |         |                                         |       |              |                                                                                                    |
|                        | 術開発     |         |                                         |       |              | (記入例)<br>実施形態:調査研究・技術開発<br>タイトル:在宅介護に関する実態調<br>査<br>時期:2025年4月~2025年8月<br>場所:東京都内<br>対象:介護が必要な家族と暮らす介<br>護者<br>内容:訪問型サービスの活用状況、 |
| 湯所                     |         |         |                                         |       |              | 介護者の離職の有無、ほか                                                                                                    |
| 対象                     |         |         |                                         |       |              | 実施形態:調査研究・技術開発<br>タイトル:ケアプラン強化に向けた<br>ガイドライン作成および公開<br>時期:2025年10月〜2026年3月<br>場所・東京都                                            |
| 内容                     |         |         | 「二十二十二十二十二十二十二十二十二十二十二十二十二十二十二十二十二十二十二十 | 容は最っ  | <u>+で5つ7</u> | 対象: ケアマネジャー、行政関係者                                                                                                    |
|                        |         |         | 記入し                                     | ない」を  | クリックし        | 「記入する」に変                                                                                                    |
| ≩2<br>記入し <sup>1</sup> | QL I    |         | 記入し                                     | ,ない」を | クリックし        | 「記入する」に変                                                                                                    |

途中保存する場合は、必須項目を入力した状態で「保存する」をクリックします。
 事業・活動の内容は、事業内容1~5にプロセスを細分化して記入し、その内容をタイトルにて端的に表してください。記載例は<u>こちら</u>をご参照ください。

作業のヒント

STEP3:申請情報を入力する

STEP1:アカウントを作る

#### STEP2:団体登録する

#### <u>⑤申請情報 (C) 団体情報を入力する</u>

(C)団体情報のタブの各項目を入力します。 入力が完了したら「保存する」をクリックします。

| (2)申請情報(            | の入力                    |             |        |       |   |      |     |
|---------------------|------------------------|-------------|--------|-------|---|------|-----|
| (A)事業概要             | (B)事業内容                | (C)団体情報     | (D)収支  | (E)書類 |   |      |     |
| 団体情報                |                        |             |        |       | ſ | 保存する |     |
| ◇ 代表者               |                        |             |        |       |   |      |     |
| 氏名                  |                        |             |        |       |   |      |     |
| * 役職                |                        |             |        |       |   |      |     |
| 代表役員                |                        |             |        |       |   |      |     |
| 兼職 🕕                |                        |             |        |       |   |      |     |
| 00株式会社              | 七 代表取締役                |             |        |       |   |      |     |
| *略歴 🕚               |                        |             |        |       |   |      |     |
| 2000年 〇0<br>2010年 ● | ○株式会社 入社<br>●株式会社 代表取締 | 役就任、□□団体入会・ | 代表役員就任 |       |   |      | li. |
| ∨ 担当者               |                        |             |        |       |   |      |     |
| *氏名                 |                        |             |        |       |   |      |     |
| 財団 test             |                        |             |        |       |   |      |     |
| 住所                  |                        |             |        |       |   |      |     |

作業のヒント • STEP2で団体情報登録してい る場合、下記項目は自動で表 示されます。 代表者氏名/法人種別 法人番号/団体名/団体住所 • 上記項目はこちらの画面では 編集できないので、 変更がある場合は、団体情報 編集画面から変更してください。 • 入力項目右の 🕕 をクリック すると入力のヒントが確認でき ます。

STEP4:申請

STEP3:申請情報を入力する

STEP1:アカウントを作る STEP2:団体登録する STEP3:申請情報を入力する STEP4:申請 ⑥申請情報 (D) 収支を入力する 作業のヒント (D) 収支タブをクリックし、 収支予算明細を入力します。 ・操作説明動画はこちら をクリックして編集を開始します。 下の • 入力する前に準備したい 場合には、 (2)申請情報の入力 収支予算入力準備シート (A)事業概要 (B)事業内容 (C)団体情報 (E)書類 (D)収支 もご活用ください。 収支 保存する 事業費総額 0 事業費総額(端数処理後) 0 助成金申請額 原則事業背総額の80% 0 自己負担額 0 この鉛筆マークをクリックして 収支明細の登録を開始! 補助率 80 集計する ※支出等を変更した場合には再度集計してください。 鉛筆ボタンから編集できます C 🖉 🗾 収支予算明細 (0) Q

STEP1:アカウントを作る ST

⑥申請情報 (D) 収支を入力する

### STEP2:団体登録する

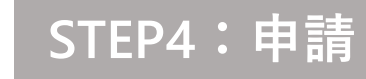

作業のヒント

#### 明細を追加する場合 [+] をクリックします。消したい場合は「・」をクリックします。 • 操作説明動画はこちら 明細1行分をコピーして追加する場合は 経費区分:経費区分の 入力が完了したら「Save」をクリックします。 中で適切なもの選択 団体の科目:貴団体の 勘定科目名称を入力 行追加 Bulk Edit 単価:半角数字のみ。 💿 収支予算明細 (0) + -入力は円単位 \*詳細 \*単価 \*数量 \*単位 \*事業番号 \*経費区分 \*団体の科目 行削除 ÷ 🗊 💼 \$⊗ □ ⊗ 1 ..... 会議費 • 会議費 ⊗ || イベント打合せ 数量:半角数字のみ 30 20,000 \$ 臨時雇用費 🛔 人件費 教育関係者 ⊗ 1 $\otimes$ : 🗈 🔒 \$⊗ (件 ⊗ ] [ 2 建築工事費 🛔 改装費 ▲ 施設増築 30,000,000 • 事業番号:(B)事業内容 この行 で入力した対象の事業内 をコピー 容番号を選択 例:事業内容1しか入力 していない場合は全て1 Save Cancel

12

STEP1:アカウントを作る STEP2:団体登録する

#### <u>⑥申請情報 (D) 収支を入力する</u>

入力後「Save」をせず右上の「×」より画面を閉じようとすると、保存せず終了して良いかの確認画面 となります。入力内容を破棄して問題ない場合は「Yes」、保存する場合は「No」をクリックして 「Save」をクリックしてください。

| Bulk Edit    |        |         |                       |             |               |      |     |     |     |    |      |   |    |                |
|--------------|--------|---------|-----------------------|-------------|---------------|------|-----|-----|-----|----|------|---|----|----------------|
| 収支予算明細 (     | (4)    |         |                       |             |               |      |     |     |     |    |      |   | +[ | •              |
| *経費区分        | *団体の科目 |         | EV XII                |             | *単価           |      | *数量 |     | *単位 |    | *事業構 | 同 |    |                |
| <br>臨時雇用費 🛟  | Smaple | ٥       | Smaple                | 0           | 1,000,000,000 | ‡⊗   | 1   | ‡ © | 5   | 0  | 1    | : | Ô  |                |
| <br>諸游金 🛟    | Smaple | 0       | Smaple                | 0           | 5,000,000     | :0   | 2   | ÷ 0 | S   | ×ø | ][1  | ; | Î  | ď              |
| <br>(臨時離用費 🛟 | ಹಹಹಹ   |         |                       |             | Bulk          | Edit |     |     |     | 0  | ][2  | : | Î  |                |
| <br>会議費      | aa     | Is it O | K to close the edited | l data with | out saving?   |      |     |     |     | ø  | ][3  | : | â  | C <sup>2</sup> |
|              |        |         |                       |             | No            | Yes  |     |     |     |    |      |   |    |                |
|              |        |         |                       |             |               |      |     |     |     |    |      |   |    |                |
|              |        |         |                       |             |               |      |     |     |     |    |      |   |    |                |
|              |        |         |                       |             |               |      |     |     |     |    |      |   |    |                |
|              |        |         |                       |             | Cancel        | Save |     |     |     |    |      |   |    |                |

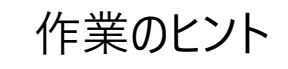

STEP4:申請

• 操作説明動画はこちら

#### <u>⑥申請情報 (D) 収支を入力する</u>

「Save」をクリックしたら下記エラーメッセージが表示され保存できない場合

| 日本 THE NIPPON                         | Some data could not b | e saved due to errors. | Please check the erro | r on the right side of eac | h line. 🗙     | ×     |
|---------------------------------------|-----------------------|------------------------|-----------------------|----------------------------|---------------|-------|
|                                       |                       | В                      | ulk Edit              |                            |               |       |
| 🔎 収支予算明細 (1)                          |                       |                        |                       |                            |               | +     |
| *経費区分 *団体の科目                          | 詳細                    | *単価                    | * 数量                  | *単位                        | *事業番号         |       |
| 1                                     | リーダー                  | 200,000                | €⊗ 0                  | ♣ ⊗ 月                      | ⊗ 1           |       |
| □ □ □ □ □ □ □ □ □ □ □ □ □ □ □ □ □ □ □ | ⊗ サブリーダー              | 200,000                | €⊗ 0                  | ♣ ⊗ 月                      | ⊗ 1           |       |
|                                       |                       |                        | ے<br>I                | こにマウスをあ<br>ラーの内容が          | ってると<br>表示されま | <br>ס |

【よくあるエラーの原因・注意点】

- 「\*」がついている入力必須の項目が未入力になっている →エラー
- 「詳細」に50文字以上入力している →エラー
- 単価や数量に半角数字ではなく、全角数字を入力している →自動で「0」になる

STEP1:アカウントを作る

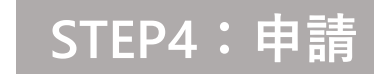

#### <u>⑥申請情報 (D) 収支を入力する</u>

#### 作業のヒント

• 操作説明動画はこちら

#### 保存できたら必ず「集計する」ボタンをクリックしてください。反映された金額を確認してください。

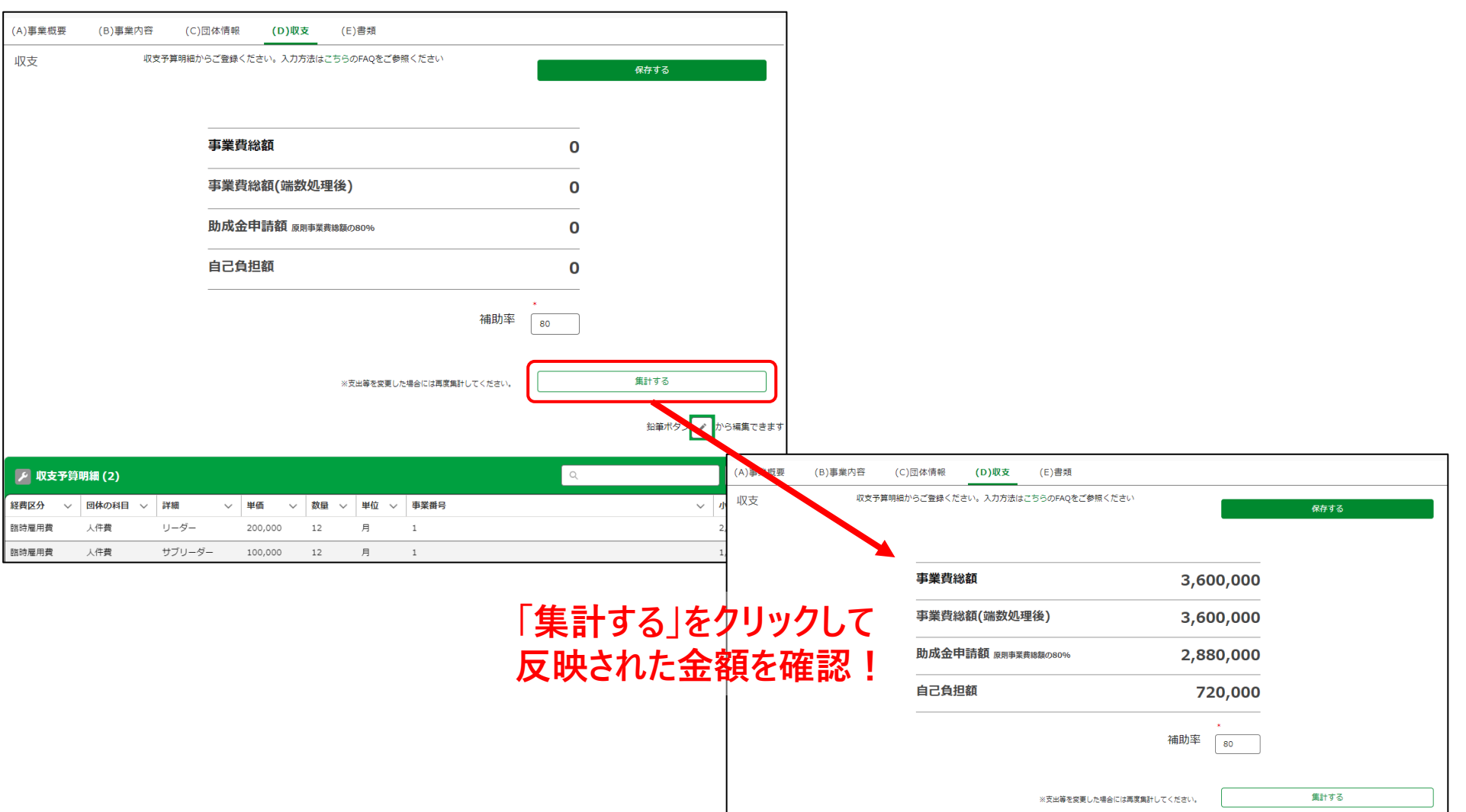

#### <u>⑥申請情報 (D) 収支を入力する</u>

【補助率を修正する場合】補助率を入力し、「集計する」をクリックしてください。

【収支予算明細を編集したい場合】は 変更した場合には、都度必ず「集計する」をクリックして病集を開始します。

| A)事業概要 | (B)事業内容 | (C)団体情報  | (D)収支                           | (E)書類          |            |    |            |
|--------|---------|----------|---------------------------------|----------------|------------|----|------------|
| 収支     |         |          |                                 |                |            |    | 保存する       |
|        |         | <br>事業費編 | 欲額                              |                |            | 0  |            |
|        |         | 事業費約     | <sup>該額</sup> (端数処 <sup>3</sup> | 理後)            |            | 0  |            |
|        |         | 助成金甲     | 目請額 原則事業                        | 費総額の80%        |            | 0  |            |
|        |         | 自己負担     | 額                               |                |            | 0  |            |
|        |         |          |                                 |                | 補助率        | 80 |            |
|        |         |          |                                 | ※支出等を変更した場合には再 | 変集計してください。 |    | 集計する       |
|        |         |          |                                 |                |            |    | 鉛筆ボタンから編集で |
| 📕 収支予算 | 月細 (0)  |          |                                 |                |            | Q  |            |

作業のヒント

STEP4:申請

STEP3:申請情報を入力する

 「集計する」をクリックする と補助率や収支予算明 細に入力したデータが反 映される

#### ⑦申請情報 (E) 書類にて書類を添付する

(E)書類タブから資料を添付します。対象の「書類No」(例:D000000223)をクリックします。

#### (2)申請情報の入力

| (A)事業概要    | (B)事業内容   | (C)団体情報 | (D)収支                 | (E)書类 | <u>۾</u> |          |       |     |     |      |        |
|------------|-----------|---------|-----------------------|-------|----------|----------|-------|-----|-----|------|--------|
| 🖌 🔀 🖌      | )         |         |                       |       |          |          | Q     |     |     | C    |        |
| 書類No ∨     | 書類名       | ~       | 必須                    | 添付済   | 詳細       | >>/= (-  |       |     |     | 表示順、 |        |
| D000000223 | 定款        |         | <ul> <li>✓</li> </ul> |       |          | 必須に      | √ かつし | いてい | る書類 | 見はぶ1 | 可必須!   |
| D000000224 | 役員名簿      |         | $\checkmark$          |       |          |          |       |     |     | 2    |        |
| D000000225 | 直近の決算書    |         | $\checkmark$          |       |          |          |       |     |     | 3    |        |
| D000000226 | 募集要項で指定され | れた補助資料① |                       |       | 指定され     | 1た補助資料がす | 5れば添付 |     |     | 4    |        |
| D000000227 | 募集要項で指定され | れた補助資料② |                       |       | 指定され     | 1た補助資料がす | 5れば添付 | 募集  | 要項  | で指定  | された書類が |
| D000000228 | 募集要項で指定され | れた補助資料③ |                       |       | 指定され     | 1た補助資料かる | oれば添付 | あろ  | 場合に | し法の  | ナが必要です |
| D000000229 | 募集要項で指定され | れた補助資料④ |                       |       | 指定され     | 1た補助資料がす | 5れば添付 | 676 |     | 7    |        |
| D000000230 | 募集要項で指定され | れた補助資料⑤ |                       |       | 指定され     | 1た補助資料がす | あれば添付 | 募集  | 要項  | を確認  | しましょう  |
| D000000231 | 募集要項で指定され | れた補助資料⑥ |                       |       | 指定され     | 1た補助資料がす | 5れば添付 |     |     | 9    |        |
| •          |           |         |                       |       |          |          |       |     |     | ۱.   | J      |

作業のヒント

- 必須にチェックがついてい る書類は添付必須。
- 各募集要項で提出が必須となっている書類があれば、補助資料に添付してください。
- 設立したばかりの法人で 直近の決算書がない場 合は、法人の予算書を 添付してください。

STEP1:アカウントを作る STEP2:団体登録する

#### ①申請情報 (E) 書類にて書類を添付する

「書類No」をクリックするとファイルアップロード画面となるので、右上の「ファイルをアップロード」 からアップロードしてください。

アップロードが完了したら、「添付書類一覧に戻る」をクリックし、続けてアップロードします。

| ↓ 添付書類                       |                        |           |  |             |
|------------------------------|------------------------|-----------|--|-------------|
| 書類No<br>D000000643           | <sup>種別</sup><br>役員名簿  |           |  |             |
| Ľ                            |                        |           |  | ファイルをアップロード |
| 助成ポータル登録<br>2024/09/17 • 2ME | 準備ガイド[ver1.4]<br>B・pdf |           |  |             |
|                              |                        |           |  | すべて表示       |
|                              |                        | 添付書類一覧に戻る |  |             |

作業のヒント

STEP4:申請

STEP3:申請情報を入力する

- アップロードできるファイル のサイズは最大2GBです。
- ファイルの形式に指定は ありません。
   ただし、募集要項にてファ イル形式に指定がある場 合はそれに従ってください。

#### ⑦申請情報 (E) 書類にて書類を添付する

書類が添付されると、下記のように添付済に「く」が入ります。

#### (2)申請情報の入力

| •••        |            |         |              |     |       |              |   |         |
|------------|------------|---------|--------------|-----|-------|--------------|---|---------|
| (A)事業概要    | (B)事業内容    | (C)団体情報 | (D)収支        | (E  | ]書類   |              |   |         |
| 🔎 添付書類 (9  | )          |         |              |     |       | ٩            |   | C       |
| 書類No ∨     | 書類名        | ~       | 必須           | 添付済 | 詳細    |              | ` | ∕ 表示順 ∨ |
| D000000223 | 定款         |         | ~            | ~   |       |              |   | 1       |
| D000000224 | 役員名簿       |         | $\checkmark$ |     |       |              |   | 2       |
| D000000225 | 直近の決算書     |         | $\checkmark$ |     |       |              |   | 3       |
| D000000226 | 募集要項で指定された | -補助資料①  |              |     | 指定された | - 補助資料があれば添付 | 4 | 4       |
| D000000227 | 募集要項で指定された | -補助資料②  |              |     | 指定された | - 補助資料があれば添付 | 4 | 5       |
| D000000228 | 募集要項で指定された | -補助資料③  |              |     | 指定された | こ補助資料があれば添付  | 4 | 6       |
| D000000229 | 募集要項で指定された | - 補助資料④ |              |     | 指定された | - 補助資料があれば添付 | 4 | 7       |
| D000000230 | 募集要項で指定された | -補助資料⑤  |              |     | 指定された | - 補助資料があれば添付 | 4 | 8       |
| D000000231 | 募集要項で指定された | 上補助資料⑥  |              |     | 指定された | こ補助資料があれば添付  | 4 | 9       |
|            |            |         |              |     |       |              |   | •       |

STEP4:申請

STEP3:申請情報を入力する

#### ⑦申請情報 (E) 書類にて書類を添付する

添付間違えなどで書類を差し替える場合は、一度書類を削除して再アップロードします。

STEP3:申請情報を入力する

削除する際は、書類名をクリックし、「▼」をクリックし、「削除」をクリックします。

| ▶ メモ & 添付ファイル (1)                  |                           |                          |                       | ファイルをアップロード |         |              |
|------------------------------------|---------------------------|--------------------------|-----------------------|-------------|---------|--------------|
| test<br>2024/09/24 • 69KB • pdf    |                           |                          |                       |             |         |              |
|                                    |                           |                          |                       | すべて表示       |         |              |
| PDF<br>定款 本 THE NIPPON<br>助成<br>助成 | <b>出</b> ダウンロ<br>を申請・言理する | ロード <b>()</b> ファイルの詳細を表示 | ♪ 新しいバージョンを<br>お問い合わせ |             |         | <b>.</b> ● ₩ |
| 202                                | 4/09/29 15:33             |                          | 日本財団図書館               | アアイノ        | しの詳細を編集 |              |
| 添付書類                               |                           | 定款・規                     | 程情報                   | <b>命</b> 削除 |         |              |
| D000000223                         | 成果物検索                     | 団体検索                     | 事業検索                  | 定款・規程       |         |              |
| 書類名 詳細                             | 名称 ፲                      | E款                       |                       |             |         |              |
| 定款                                 | 区分 1                      | と款                       |                       |             |         |              |
|                                    | 分野                        | その他                      |                       |             |         |              |
|                                    | <b>制定日</b> 2              | 011/04/01                |                       |             |         |              |
|                                    | <b>最終改正日</b> 2            | 018/09/12                |                       |             |         |              |
|                                    | 削除しますか?                   | ×                        |                       |             |         |              |
| ファイルを                              | 則味しま 9 月 ?                |                          |                       |             |         |              |
| ファイルを削除すると、添付されているレ                | コードや投稿からもファ               | イルが削除されます。               |                       |             |         |              |
|                                    |                           | キャンセル 削除                 |                       |             |         |              |
| (2) 東業の日約(日指す状態)について               |                           |                          |                       |             |         |              |

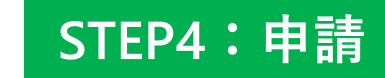

作業のヒント

#### 申請情報をすべて入力したら、いよいよSTEP4「申請」です。

申請準備状況を更新する

をクリックして申請のための作業が完了しているか確認しましょう。

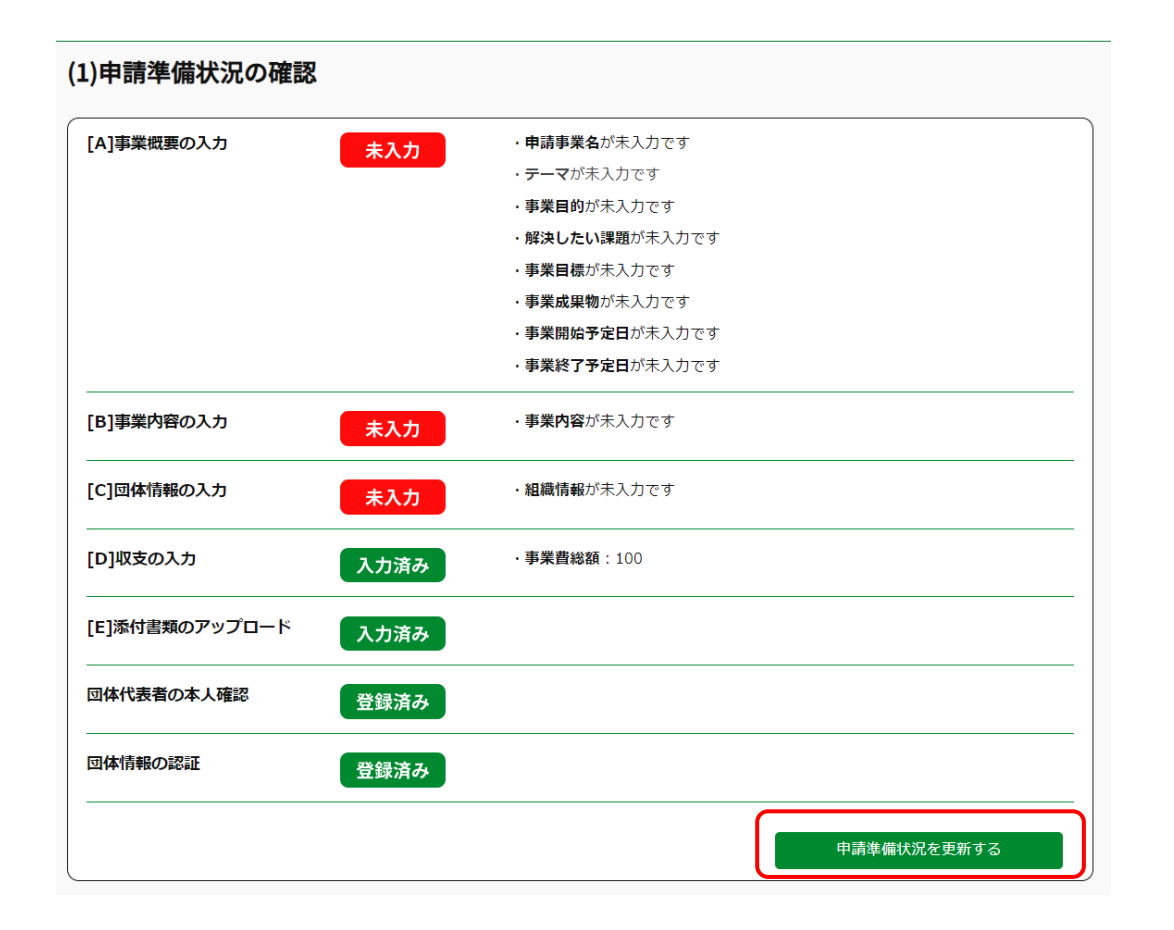

• 申請期限を過ぎると申請 できなくなりますので、必ず 余裕をもってご準備くださ い。 期限を過ぎた場合には受 理ができません。

#### STEP2:団体登録する

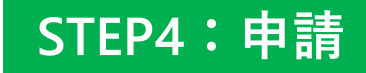

#### 申請ページ上部または下部にある「申請する」ボタンを押すと、確認画面に移ります。

問題なければ「申請する」をクリックすると申請が完了します。

| 申請事業名                                                                                                    |                                                                                                  |                                                                      |                                                     |                                          |                                         |                                          |
|----------------------------------------------------------------------------------------------------|--------------------------------------------------------------------------------------------------|----------------------------------------------------------------------|-----------------------------------------------------|------------------------------------------|-----------------------------------------|------------------------------------------|
| テスト9/29                                                                                                    |                                                                                                  |                                                                      |                                                     |                                          |                                         |                                          |
| 事業分野                                                                                                    |                                                                                                  |                                                                      |                                                     |                                          |                                         |                                          |
| 事業目的<br>海洋ブラスチックごみは、地球環境に深し、栄養失調や死亡に至るケースが増加<br>この課題に対処するためには、ブラスチ<br>したビーチ湾掃活動を通じて、実際の行<br>国際的な協力も必要で、各国が連携して                                                                                                    | 図な影響を及ぼす課題です。<br>しています。また、微細化さ<br>ック使用の削減が不可欠です<br>動に移すことが重要です。<br>海洋プラスチックごみの削減                 | 毎年、約800万トンのプラス<br>にれたマイクロプラスチックは<br>「。政府や企業は持続可能な代<br>収に向けたルールを作るべきで | チックが海に流入し、海<br>食物連鎖を通じて人間に<br>潜品の開発を進め、消費<br>す。     | ¥生物や生態系に悪影落<br>も影響を及ぼし、健康<br>者の意識を高める教育: | 客を与えています。魚や<br>問題を引き起こす恐れ<br>ドヤンペーンが必要で | や海鳥がプラスチックを誤飲<br>があります。<br>す。さらに、地域社会と連携 |
| <b>解決したい課題</b><br>現代の海洋環境が直面している最も深刻<br>れは、海洋生物の生態系や人間の健康、                                                                                                    | は課題の一つは、海洋プラス<br>経済活動に多大な影響を及ぼ                                                                   | 、チックごみの増加です。毎年<br>、す重大な問題です。                                         | 、世界中の海に約800万                                        | トンものプラスチックだ                              | 『流入しており、この』                             | 星は年々増加しています。こ                            |
| まず、海洋生物への影響について考えて                                                                                                    | みましょう。プラスチック2                                                                                    | こみは、                                                                 |                                                     |                                          |                                         |                                          |
| <b>事業目標</b><br>現代の海洋環境が直面している最も深刻<br>れは、海洋生物の生態系や人間の健康、                                                                                                    | は課題の一つは、海洋プラス<br>経済活動に多大な影響を及ぼ                                                                   | 、チックごみの増加です。毎年<br>『す重大な問題です。                                         | :、世界中の海に約800万                                       | トンものプラスチックだ                              | 「流入しており、この!                             | 星は年々増加しています。こ                            |
| まず、海洋生物への影響について考えて<br>は死亡に至るケースも少なくありません<br>に海洋生物の多様性が現なわれることに                                                                                                    | みましょう。プラスチックご<br>。さらに、プラスチックは現<br>なります。生物の絶滅は、渡                                                  | ごみは、魚や海鳥などの生物カ<br>睫中で微細化され、マイクロ<br>触業資源の枯渇にもつながり、                    | 誤って摂取することを引<br> プラスチックとして食物<br>持続可能な漁業が脅かさ          | き起こします。この誤<br>連鎖に入り込みます。;<br>れるのです。      | 対により、栄養失調やi<br>これにより、より多く(              | 内臓の損傷が生じ、最終的に<br>の生物が影響を受け、結果的           |
| 事業成果物<br>現代の海洋環境が直面している最も深刻                                                                                                    | は課題の一つは、海洋プラス<br>経済活動に多大な影響を及ぼ                                                                   | 、チックごみの増加です。毎年<br>『す重大な問題です。                                         | 、世界中の海に約800万                                        | トンものプラスチックだ                              | 「流入しており、この」                             | 星は年々増加しています。こ                            |
| 1 いよ、 )毎/手生物の主態素や人間の健康、                                                                                                    |                                                                                                  |                                                                      |                                                     |                                          |                                         |                                          |
| 11は、 (海)年生初の生態素や人間の健康、                                                                                                    |                                                                                                  |                                                                      |                                                     |                                          |                                         |                                          |
| 100、1967年11900年版本で人間の健康、<br>事業内容<br>事業内容                                                                                                    |                                                                                                  |                                                                      |                                                     |                                          |                                         |                                          |
| 116、1941年1100年18年17人間の18年、<br>事業内容<br>事業内容                                                                                                    | $\sim$                                                                                           | $\sim$                                                               | $\sim$                                              | $\sim$                                   | $\sim$                                  | $\sim$                                   |
| 1/16、/β/+±/間の注意ホイン/間の注意ホ<br>事業内容<br>事業内容                                                                                                    | $\sim$                                                                                           | $\sim$                                                               | $\sim$                                              | $\sim$                                   | $\sim$                                  | $\sim\sim$                               |
| <ul> <li>(A) (中央主知道の)地球、</li> <li>事業内容</li> <li>事業内容</li> <li>収支</li> </ul>                                                                                                    | $\sim$                                                                                           | $\sim$                                                               | $\sim$                                              | $\sim$                                   | $\sim$                                  | $\sim\sim$                               |
| <ul> <li>Alex / 時子土間の注意ホイン人間の地源、</li> <li>事業内容</li> <li>事業内容</li> <li>収支</li> <li>         「購責総額      </li> </ul>                                                                                                    | <u></u> в                                                                                        | い成金申請額                                                               | $\approx$                                           |                                          | $\sim$                                  | $\sim\sim$                               |
| <ul> <li>イルム、内中土土地の土地ホイン人間の地球、</li> <li>事業内容</li> <li>事業内容</li> <li>収支</li> <li>厚異費総額</li> <li>3.616,800</li> <li>約1</li> <li>約1</li> </ul>                                                                                                    | )<br>( 調目 ) ) ) ) ) ) ) ) ) ) ) ) ) ) ) ) ) )                                                    | )成金申請額<br>,890,000<br>4価 × 数研1                                       |                                                     | 自己負担題<br>720,000<br>文 <b>数理2</b>         |                                         |                                          |
| (Alea, 海峡土地の土地ホヤ人間の地球、<br>事業内容<br>事業内容<br>取支<br>事業費総額<br>3,616,800<br>超別<br>(和目 、<br>を たた 要要要<br>1,425<br>2,545<br>2,545<br>2 | (<br>費用 ~ 単<br>HTU 0                                                                             | →成金申請額<br><u>(890,000</u><br>4頃 ◇ 数里1                                | ✓ 単位1                                               | 自己負担部<br>720,000<br>× 数里2                |                                         | 小計 、                                     |
| Aller, 海井土畑の土脈赤行人間の地球、       事業内容       事業内容       事業内容       動業費総額       3,616,800       種別       目時雇用費       人件費                                                                                                    | (<br>査目 マ 単<br>サブリーダー                                                                            | b成金申講額<br><u>890,000</u><br>4価 〜 数里1<br>100,000                      | ✓ 単位1<br>12 月                                       | 自己負担題<br>720,000<br>マ 数里2                | · · · · · · · · · · · · · · · · · · ·   | ✓ 4%t ×<br>1,200,000                     |
| Allas, 海井土畑の土脂赤行人植の地源、       事業内容       事業内容       事業内容       事業内容       範疇属角総額       3616,800       種別     科目       臨時雇用費     人件費                                                                                                    | B<br>2<br>2<br>2<br>1<br>2<br>1<br>2<br>1<br>2<br>1<br>2<br>1<br>2<br>1<br>2<br>1<br>2<br>1<br>2 | b成金申請額<br>( <u>890,000</u> )<br>4価 ~ 数理1<br>100,000<br>201,400       | <ul> <li>単位1</li> <li>12 月</li> <li>12 月</li> </ul> | 自己負担部<br>720,000<br>> 数里2                | · ¥位2<br>1 回<br>1 回                     | 小計      ・     1,200,000     2,416,800    |

STEP1:アカウントを作る STEP2

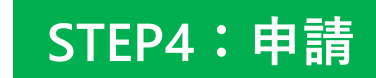

申請が完了すると、以下のようなメールがご登録いただいた助成ポータルアカウントの

アドレスに送信されます。また、助成ポータル上で申請書を開くと赤字で「申請済み」と表示されます(参考:画像赤枠)

メールが届かない等あれば、問い合わせフォームからお問い合わせください。

| 【日本財団助成ポータル】助成金申請完了のお知らせ 受信トレイ×                                                                           |                                                                                       |                                                                                                    |
|----------------------------------------------------------------------------------------------------|---------------------------------------------------------------------------------------|----------------------------------------------------------------------------------------------------|
| 公益財団法人 日本財団 noreply@ps.nippon-foundation.or.jp<br>To 自分 ▼                                                 |                                                                                       |                                                                                                    |
| 団体 太郎様                                                                                                    |                                                                                       |                                                                                                    |
| この度は、日本財団助成ポータルサイトをご利用いただき、誠にありがとうございます。<br>貴団体の助成金申請が無事に完了しましたことをお知らせいたします。                              |                                                                                       |                                                                                                    |
| 申請日時:2024/09/28 1:04<br>申請No:A-000114                                                                     | ホール トー・マイ東学 トーマイ東学学編                                                                  |                                                                                                    |
| <sup>甲調要異右: (夜注・加加に関9 © 野栗<br/>[申請書のURL]<br/>※申請内容については助成ポータル(URL)にログインしてご確認いただけます。</sup>                 |                                                                                       |                                                                                                    |
| 申請内容は現在審査中であり、結果については追ってご連絡いたします。                                                                         | 2025年度子ども第三の店場所 作品中 作品中                                                               | 諸査待ち 審査中 審査完了                                                                                               |
| ご不明な点がございましたら、以下のサポート窓口までお気軽にお問い合わせください。<br>なお、本メールはシステムから自動送信されております。このメールにご返信いただいても対応いたしかねますので、ご了承ください。 | 中請ID 申請事業名 申請回体 與初結果<br>A-000767 申請事業名                                                |                                                                                                    |
|                                                                                                    | 必要情報を入力して申請しましょう                                                                      | 投稿                                                                                                    |
| ロ本射回動成ホークル<br>https://nippon-foundation.my.site.com/GrantPrograms/s/<br>お問い合わせはこちら                        | (1)申請準備状況の確認 (2)申請情報の入力 (3)申請条件の確認 (3)                                                | 最新消報を共有 共有                                                                                                  |
| https://nippon-foundation.my.site.com/GrantPrograms/s/inquiry/Inquiryc/Default                            | 申請問骰: 2024/10/31 17:00                                                                |                                                                                                    |
|                                                                                                    | 申請入力ガイドをご確認の上、必要な情報を入力してください。<br>助成プログラムに申請するには、以下の全ての情報を入力し、「申請する」ボタンをクリックする必要があります。 |                                                                                                    |
|                                                                                                    | 申請済み                                                                                  | 申請書についてFAQ                                                                                                  |
|                                                                                                    | 申請する                                                                                  | Q 事業概要のテーマについて、どれを選んだらいいかわからない。                                                                             |
|                                                                                                    | (1)申請準備状況の確認                                                                          | Q 何のために事業目標を設定するのですか?<br>Q 目的、目標はここで書ききれないが、別係で送ることはできるか?<br>Q 事業成年物には何を書いたらいいですか?<br>Q 時期が毎な歴史のシステキティンドナン? |
|                                                                                                    | [A]事業収集の入力 入力済み                                                                       | Q 初回の2007年7月にしない。QA とくらにGV<br>Q 税金を含めた費用を計上しても良いですか?<br>Q 役員名簿のフォーマットはありますか?また、何名まで書け<br>ばたいいでしょうか?         |
|                                                                                                    | [8]事業均容の入力 入力済み                                                                       | Q 立ち上げたばかり(前年度の実績がない)だが、直近の決算<br>書は何を添付したらいいですか?                                                            |